# 京都先端科学大学

2021年4月1日

# 先端なび保護者ポータル 設定・操作マニュアル

# 目次

- 1. はじめに
- 1-1 先端なび保護者ポータルのご案内
- 2-2 注意点
- 2. 先端なび保護者ポータル「設定」方法
- 2-1 ログインの手順
- 2-2 最初に初期設定を必ず行ってください
- 2-3 パスワードの変更
- 2-4 テーマ設定
- 3. 先端なび保護者ポータル「操作」方法
- 3-1 揭示表示
- 3-2 学生時間割
- 3-3 シラバス検索
- 3-4 成績照会
- 4. Q&A

### 1. はじめに

### ■ 1-1 先端なび保護者ポータルのご案内

先端なび保護者ポータルでは、本学が発行する保護者(保証人)用アカウント (ユーザ ID、パスワード)を入力することにより、大学や後援会からのお知らせ・行事案内 や学生時間割などを WEB 上で確認することができます。 ぜひ、 積極的にご活用ください。

### 1-2 注意点

ご利用の際は以下の点にご注意ください

- 1. 推奨 OS とブラウザ
  - 1) OS: Windows8、Windows10、MacOSX(10.4 以降)
  - 2) ブラウザ: Internet Explorer(最新版)、Mozzilla Firefox(最新版)、 Safari(最新版)、Google Chrome(最新版)
- 2. 利用上の注意
  - 1) ページを戻る場合は、ページ内の戻るボタンを押してください。 ブラウザの戻るボタンを使った場合、「Webページの有効期限が切れています」と表示されるので、ページを再読み込み(更新)してください。
  - 2) ブラウザのポップアップブロック機能を設定している場合は一時的に解除(許可) してください。
  - 3) 30 分間操作がされないと自動でログアウトされます。 ログアウトした場合は再ログインしてください。
  - 4) アカウント情報の取り扱いにはご注意ください。
  - 5)毎日2:00~5:00の間はサーバメンテナンスのためログインできません
- 3. 以下の場合、先端なび「保護者ポータル」のパスワード再発行は お問い合わせフォームよりご依頼ください。(巻末の Q&A 参照) ※再発行は保護者・保証人様に限ります
  - 1) 誤入力等により連続でログインに失敗し、ロックされた場合
  - 2) アカウントを紛失された場合

くお問い合わせ>

京都先端科学大学

後援会事務局

1

平日の事務時間のみ

# 2. 先端なび保護者ポータル「設定」方法

# 2-1 ログインの手順

①本学 Web サイトの「トップページ最下段」の、「学内専用ポータル」をクリックして ください。または下記 URL、QR コードからもアクセス可能です。

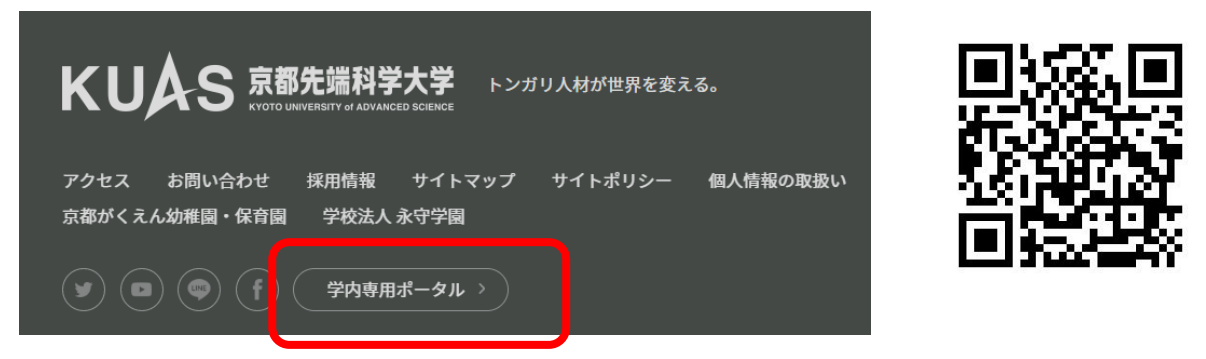

## url https://upweb3.kuas.ac.jp/uprx/

② お送りしている「ID」、「パスワード」を入力しログインしてください。

! 大文字・小文字を識別しますので正しく入力ください。

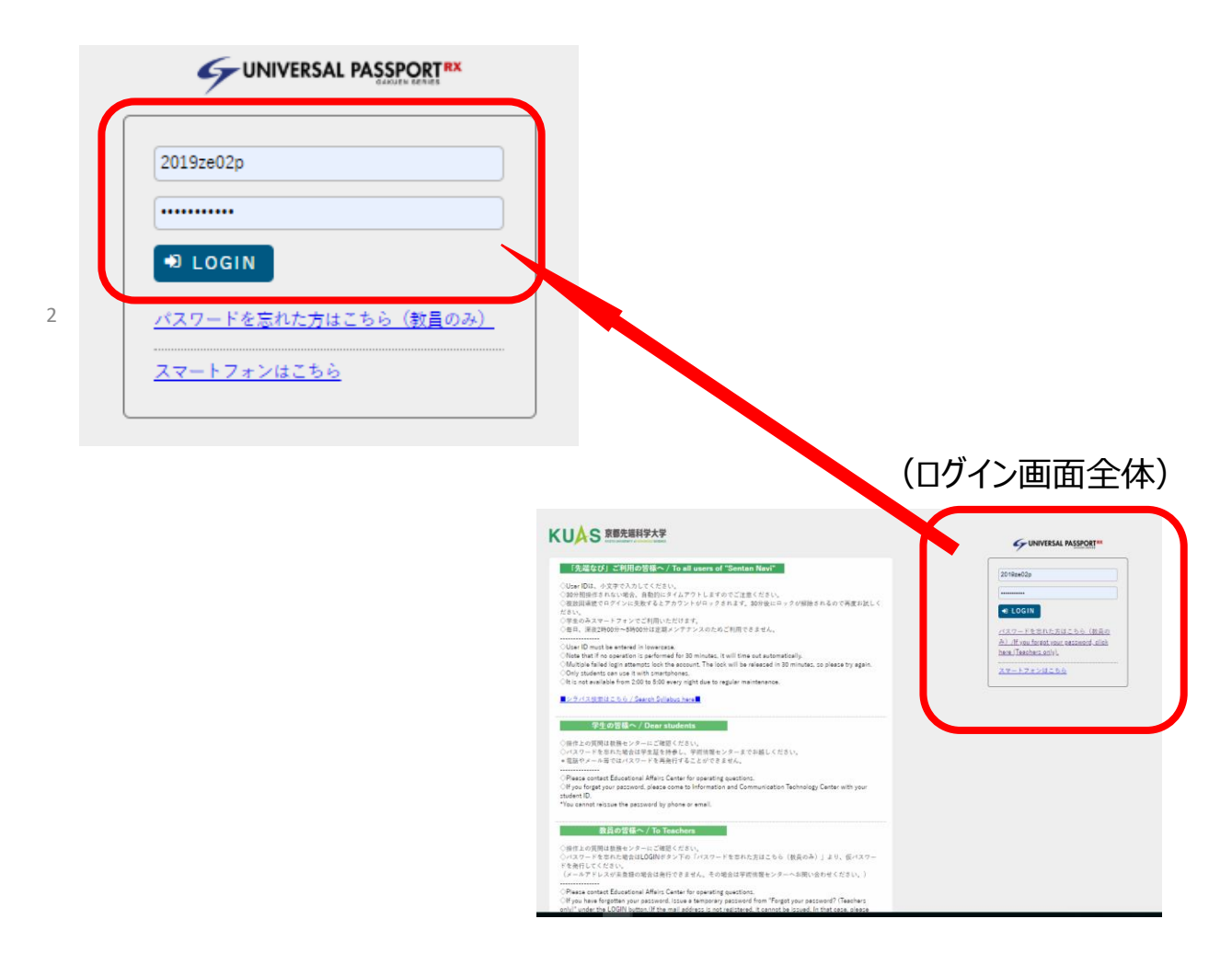

③ログインが完了すると、下記の「保護者ポータルトップ画面」が表示されます。 ポータル画面には、カレンダー・大学からのお知らせ・自分で登録したスケジュール等が 表示されます。画面上部メニューから各種機能が選択できます。

|                          | 経済 2大郎 の保護者さん<br>前回ログイン:2020/04/01 16-04 | setting favorite logou |
|--------------------------|------------------------------------------|------------------------|
| 共通・ シラバス照会 学生時間剰表 試験時間割表 |                                          |                        |
|                          |                                          |                        |
| 重要情報はありません。              |                                          |                        |
| 日表示 月表示 履修报              | 深                                        |                        |
|                          | ×->=>                                    |                        |
| Ē                        | 2020/04/08(7K)                           |                        |
| 揭示                       | 予定はありません。                                |                        |
|                          | お気に入り<br>時間別<br>予定はありません。                |                        |
|                          |                                          |                        |
|                          |                                          |                        |
|                          |                                          |                        |

| 京都先達科学大学<br>Copyright 2017 Japan System Techniques Co., Ltd. All rights reserved | サイトマップ |
|----------------------------------------------------------------------------------|--------|
| ① 掲示(重要:重要なお知らせ、期限:期限がものなど)が表示されます。                                              |        |
| 日表示:当日のスケジュールが表示されます。                                                            |        |
| 月表示:一か月のスケジュールがカレンダーで表示されます。                                                     |        |
| 履修表示:当日履修している科目が表示されます。                                                          |        |

- ② 学生時間割表:ご子女の時間割が表示されます。
- ③ シラバス検索:授業内容を見ることができます。

### 2-2 最初に初期設定を必ず行ってください

最初に初期設定を必ず行ってください。
 初期設定では、「メールアドレスの登録」を必ず行ってください。
 「パスワード再発行」の際に必要になります。

重要なお知らせや大学側から掲示と同時に配信する情報を、個人のメール で受信することができます。受信を希望するメールアドレスを登録します。 ※掲示情報は、ポータル画面・携帯画面でも確認可能です。

① ポータル画面右上の「setting」をクリックします。

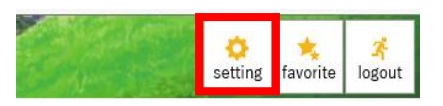

|                                                                                                    | メール設定 テーマ設定                                                     |                   |                                                                 |
|----------------------------------------------------------------------------------------------------|-----------------------------------------------------------------|-------------------|-----------------------------------------------------------------|
|                                                                                                    | - メールアドレス設定                                                     |                   |                                                                 |
|                                                                                                    | システムで利用するメールアドレスを設定します。                                         | レス 任意メールアドレス (道加) |                                                                 |
| オーク グルりません。         1000000000000000000000000000000000000                                                                                                    |                                                                 | 2 1 7 2 1 7       | ※追加ボタンをクリックすると、設定したメールアドレスに確認メールが送信され                           |
|                                                                                                    | 対象データがありません。                                                    | x=#1 FVX          | (9/59                                                           |
|                                                                                                    |                                                                 | 医保存               | ※運输用メールアドレス: 全てのお知らせが置きます。<br>任意メールアドレス: お知らせの内容によって、配信停止の設定ができ |
|                                                                                                    | <ul> <li>■ 配信時刻設定</li> </ul>                                    |                   |                                                                 |
| ドシステム全体の利用状況により、配価が遅れる可能性があります。     I 形成資料的に外の時間等に起信される場合があります。 <i>メーールを提供の</i> プロ<br>プロ<br>プロ |                                                                 |                   |                                                                 |
| メールを優特別。       対象アータがありません。       ・ 記信寺止放定       記信寺止放定       一       一       一       一       ●       ●       ●       ●       ●       ●       ●       ●       ●       ●       ●       ●       ●       ●       ●       ●       ●       ●       ●       ●       ●       ●       ●       ●       ●       ●       ●       ●       ●       ●       ●       ●       ●       ●       ●       ●       ●       ●       ●       ●       ●       ●       ●       ●       ●       ●       ●       ●       ●       ●       ●       ●       ●       ●       ●       ●       ●       ●       ●                                                                                                    | ※システム全体の利用状況により、配価が遅れる可能性があります。 ※配価内容によっては、指定時刻以外の時間帯に配価される場合があ | )ます。              |                                                                 |
| - 記信寺上設定<br>- 記信寺上設定を行してす。<br>- 和会 カラマリ 記信寺上                                                                                                    | メール配信時刻 *<br>対象データがありません。 ◆                                     |                   |                                                                 |
| - 記憶件止気を<br>記憶件止気を行います。<br>用曲 カモマリ 記憶件止                                                                                                    |                                                                 | 图保存               |                                                                 |
| 記信停止設定を行い。r ,<br>mp                                                                                                    | - 配信停止設定                                                        |                   |                                                                 |
| me カモマリ 記信停止                                                                                                    | 配信停止設定を行します。                                                    |                   |                                                                 |
|                                                                                                    |                                                                 | 1820              | 配信停止                                                            |

- ②「メール設定」タブを選択し、アドレスを登録します。
- ③「メールアドレス設定」の欄に配信希望のアドレスを入力し、「追加」をクリックし ます。
- ④ 設定したアドレス宛に「確認メール」が送信されますので確認してください。
   「保存」をクリックし、メールアドレスの登録を完了してください。
   その後情報が送信されるようになります。

#### [Bsa004]

| メール設定 テーマ設定                  | お気に入り機能設定 ポータル表示設定                                                                                                    |
|------------------------------|----------------------------------------------------------------------------------------------------|
| ▼ メールアドレス設定                  |                                                                                                    |
| システムで利用するメ                   | ールアドレスを設定します。                                                                                                    |
|                              | 連絡用メールアドレス   任意メールアドレス                                                                                                    |
| )는 뉴미                        |                                                                                                    |
|                              |                                                                                                    |
| 12/JH                        | ※追加ボタンをクリックすると、設定したメールアドレスに確認メールが送信されます。                                                                                                    |
|                              | ※追加ボタンをクリックすると、設定したメールアドレスに確認メールが送信されます。<br>メールアドレス 種類                                                                                                    |
| ユ <u>ニ</u> ルH<br>対象データがありま   | ※追加ボタンをクリックすると、設定したメールアドレスに確認メールが送信されます。<br>メールアドレス 種類<br>せん。                                                                                               |
| レーレット<br>対象データがありま           | ※追加ボタンをクリックすると、設定したメールアドレスに確認メールが送信されます。         メールアドレス       種類         せん。         ※連絡用メールアドレス:       全てのお知らせが届きます。                                      |
| <sup>ユニルH</sup><br>対象データがありま | ※追加ボタンをクリックすると、設定したメールアドレスに確認メールが送信されます。         メールアドレス       種類         せん。       ※連絡用メールアドレス: 全てのお知らせが届きます。         任意メールアドレス: お知らせの内容によって、配信停止の設定ができます。 |

※最低1つの連絡用メールアドレスと任意メールアドレスを設定してください。 ※メールはシステムによって自動的に送信されます。このメールに対する返信

メールは受け付けていません。

※アドレスを設定した際に「確認メール」(下記)が来ない場合は設定が

完了していません。アドレスの入力間違いか携帯のメールの受信設定の 変更が必要です。

| Date:                                                      | Fri, 7 Jan 2011 11:53:25 +0900 (JST) |  |  |  |
|------------------------------------------------------------|--------------------------------------|--|--|--|
| From:                                                      | "先端なび" << kuas-info@ kuas.ac.jp >    |  |  |  |
| "kuas-info@ kuas.ac.jp " <kuas-info@< th=""></kuas-info@<> |                                      |  |  |  |
| 10:                                                        | kuas.ac.jp >                         |  |  |  |
| Subject: メールアドレス登録完了                                       |                                      |  |  |  |
| あなたのメー                                                     | ルアドレスは正常に登録されました。                    |  |  |  |

#### メールアドレスの登録上の注意

パソコン・インターネットのメールと携帯メールは完全互換ではないので、携帯同士のメールに慣れ ている皆さんは「携帯メールのアドレス」設定に注意が必要です。携帯同士では問題がなくても、 パソコンと通信をする場合は不都合を起こす可能性があります。また大学の「先端なび」と不通に なることはきわめて危険です。次の3点に注意してください。

#### パソコンメールからの受信「許可」

ほとんどの携帯電話はパソコンからのメールを標準では「拒否」する設定になっています(前ページ 参照)。これを変更して特定のドメインからの情報は許可しておくこと。

@ kuas.ac.jp @ml.kuas.ac.jp

悪いことに、このタイプの「拒否設定」はパソコンの送り手側にエラー通知されないケースがあり、送っ た方は「届いたつもり」、携帯側は「何も知らない」状態が生まれることがあります。これは大変不都 合です。

### 2-3 パスワードの変更

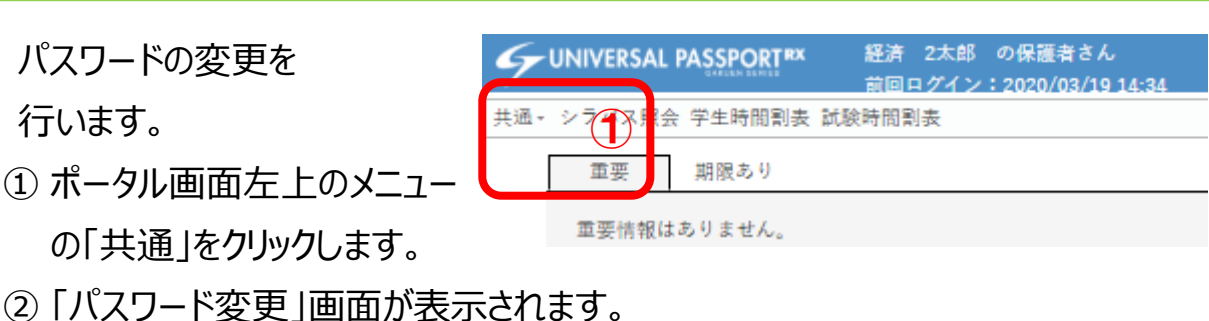

- ③「現在のパスワード」を「一つ目」のボックスに入力してください。
- ④「新しいパスワード」を「二つ目」と「三つ目」のボックスに入力してください。
- ⑤ 最後に [確定] をクリックすると変更が確定されます。

| <b>2</b> 4 | ❷は必須項目です。       |                         |                 |
|------------|-----------------|-------------------------|-----------------|
|            | 現在のパスワード 🥑      |                         | <b>(3</b> ,     |
|            | 新しいパスワード 👩      |                         |                 |
|            | 新しいパスワード(確認用)   |                         | <b>4</b> ,      |
|            | 前回ログイン日時        | 2020年03月19日(木) 14:34:52 |                 |
|            | パスワード変更日時       | 2020年02月10日(月) 19:38:43 |                 |
|            | ※パスワードは8文字以上20X | 文字以内で登録してください。          | <b>⑤</b> ,」 0線定 |

### 2-4 テーマ設定

テーマの変更やポータルメニュー、ポータルトップの言語設定を行います。

① ポータル画面右上の「setting」を

クリックします。

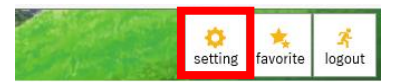

- ② 個人設定画面が表示されます。
- ③『テーマ設定』タブを選択することで、テーマ設定エリアが表示されます。
- 任意のものを選択し、[保存]をクリックすることでテーマが設定されます。

①『カラーテーマ』を選択すると、指定したカラーテーマが適用され、画面全体がプ レビュー状態になります。

□『フォントサイズ』を選択すると、指定したフォントサイズが適用され、画面全体がプ レビュー状態になります。

♪ メインメニューおよびポータル画面の言語を英語に変更できます。

| メール設定     アーマ放左       カラーテーマ、フォントサイズ、メニュー表示音を設定します。       カラーアーマ、ペーシック     フォントサイズ 通用 小       1000000000000000000000000000000000000                                                                                                    | [Bad04]<br>ニュー表示言語を設定します。<br>フォントサイズ 通照 小<br>ホイメージです。                                                  |
|----------------------------------------------------------------------------------------------------|----------------------------------------------------------------------------------------------------|
| メール設定     アーマン設定       カラーアーマ、フォントサイズ、メニュー表示言語を設定します。       カラーアーマ、ペーシック       アイージング       アオントサイズ       第三次にたカフーアーマの表示イメージです。       Q 協会       ○0000       ○0000       ○0000       ○0000       ○0000       ○0000       ○0000       ○0000       ○0000       ○0000       ○0000       ○0000       ○0000       ○0000       ○0000       ○0000       ○0000       ○0000       ○0000       ○0000       ○0000       ○0000       ○0000       ○0000       ○0000       ○0000       ○0000       ○0000       ○0000       ○0000       ○0000       ○0000       ○0000       ○0000       ○0000       ○0000       ○0000       ○0000       ○0000       ○0000       ○0000       ○0000       ○0000       ○0000       ○0000       ○0000       ○0000       ○00000       ○000000                                                                                                    | ニュー表示言語を設定します。<br>フォントサイズ - 基売 小<br>(示イメージです。                                                          |
| カラーテーマ、フォントサイズ、メニュー表示語を投放します。       カラーテーマ、ペーシック       *=出訳したカラーテーマの表示イメージです。       Q機帯     〇登録       00000     0000       00000     0000       00000     0000       00000     0000       00000     0000       00000     0000000                                                                                                    | ニュー表示言語を設定します。<br>フォントサイズ 通常 小<br>(ホイメージです。                                                            |
| カラーアーマ、フォンドサイス、メニュー表示自動な取します。       20       クーマーマ       キニシック       マネンドサイズ 原告       (検索)       02000       00000       00000       00000       00000       00000       00000       00000       00000       00000       00000       00000       00000       00000       00000       00000       00000       000000       0000000       0000000       0000000       0000000       0000000       0000000                                                                                                    | ボー油 性 転返 し 5 * .<br>フォントサイズ <u>協告</u> 小<br>ホイメージです。                                                    |
| A2-7-マ ベーシック * 7+シンドサイズ 単点 小<br>※放けたカラーテーマの気帯イイージです。<br>Q 検索 0 空話 ● 印刷 0 定形 0<br>00000 0000000 0000000 0000 000000<br>00000 0000000 0000000 00000<br>0000000 0000000 0000000<br>0000000 0000000 0000000                                                                                                    | フォントサイズ 達売 小                                                                                           |
| #選択したカラーテーマの表示イメージです。         Q 検索       0 空話       ● 印刷       ● 原用       ●         000000       ● 00000       ● 00000       ●       ●         000000       ● 000000       ● 000000       ●       ●         000000       ● 0000000       ●       ●       ●         000000       ● 0000000       ●       ●       ●         000000       ● 0000000       ●       ●       ●         000000       ● 0000000       ●       ●       ●         000000       ● 0000000       ●       ●       ●         000000       ● 0000000       ●       ●       ●         000000       ● 0000000       ●       ●       ●         000000       ● 0000000       ●       ●       ●         000000       ●       ●       ●       ●         000000       ●       ●       ●       ●       ●         000000       ●       ●       ●       ●       ●         000000       ●       ●       ●       ●       ●       ●         000000       ●       ●       ●       ●       ●       ●        ●       ● | (ポイメージです。                                                                                              |
| *#R(L6.17 - F - 70 d(R + 1 - F) (7 + 1)         Q (d(R))       0 200         00000       00000         00000       00000         00000       00000000         00000       00000000         00000       00000000         00000       00000000                                                                                                    | (ポイメージです。                                                                                              |
| Q 後南         Q 金換         ● 印刷         ● 互用         ●           00000         00000         00000         00000         0000000           00000         0000000         00000000         00000000         00000000           00000         00000000         00000000         000000000         00000000                                                                                                    |                                                                                                    |
|                                                                                                    |                                                                                                    |
|                                                                                                    |                                                                                                    |
| 00000 000000 0000 00000 00000 00000 0000                                                                                                    | 0000 - 0000 - 0000                                                                                     |
| 000000 000000<br>000000 000000                                                                                                    |                                                                                                    |
| 00000         0000000           00000         00000000                                                                                                    |                                                                                                    |
| 0000000                                                                                                    | 00000 00000000                                                                                         |
|                                                                                                    | 00000 0000000                                                                                          |
| 00000                                                                                                    | 00000 0000000                                                                                          |
| 000 • 0000 • 0000 • 0000                                                                                                    | 0000 · 0000 · 0000 · 0000                                                                              |
| 0000 00000 0000 0000 000                                                                                                    | 0000 0000 0000                                                                                         |
|                                                                                                    |                                                                                                    |
| 0000 0000 0000 0000 0000                                                                                                    | 0000 0000 0000                                                                                         |
|                                                                                                    | 0000 0000 0000 0000 0000 00000 00000 0000                                                              |
|                                                                                                    | 000000         0000         0000         0000           2000001         0000         0000         0000 |
| 0000 0000 000 000 000 000 000 000 000                                                                                                    | 2020000<br>2000000<br>2000000<br>2000000<br>2000000<br>2000000                                         |

# 3. 先端なび保護者ポータル「操作」方法

### 3-1 揭示表示

 メインメニューより [掲示板] またはインフォメーションエリアの [掲示] のアイコンをクリックします。

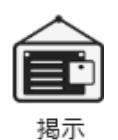

| 重要 期限あり            |           |               |                                     |
|--------------------|-----------|---------------|-------------------------------------|
| 重要情報はありません。        |           |               |                                     |
| 日表示    月表示         | 履修授莱      |               |                                     |
|                    | インフォメーション |               | スケジュール                              |
|                    |           | 2020/04/08(水) | 【 • • 前週】 ● 前日】 今日】 翌日 ▶ 】 翌週 ▶ ▶ ● |
| [ <b>三</b> ]<br>指示 |           | 終 日           | <br>                                |
|                    |           | 予定はありません。     |                                     |
|                    | お気に入り     | 時間別           |                                     |
|                    |           | 予定はありません。     |                                     |
|                    |           |               |                                     |

#### ② 【掲示一覧】画面が表示されます。確認したい掲示の [件名]をクリックします。

|                         | 経済 2太郎 の<br>前回ログイン:20 | 株護資さん<br>020/04/08 1 |        |    |  | <br>analy . | settin       | g favorite l |
|-------------------------|-----------------------|----------------------|--------|----|--|-------------|--------------|--------------|
| 西・ シラバス照会 学生時間割表 試験時間割表 |                       |                      |        |    |  |             |              |              |
| ボータルトップ・掲示一覧            |                       |                      |        |    |  |             | 揭示板 [Bsd007] | 14           |
| <b>キーワード</b> 部分一致で検索    | 授業科目 🗆                | - ド、名称は              | いら検索   |    |  |             | Q検           | <b></b>      |
| グループ 全表示 授棄 影           | 玩読 未読 新潮              | 1 重要                 | 申込 フラグ | 78 |  |             |              |              |
| 出力対象のデータが存在しません。        |                       |                      |        |    |  |             |              |              |
|                         |                       |                      |        |    |  |             |              |              |
|                         |                       |                      |        |    |  |             |              |              |
|                         |                       |                      |        |    |  |             |              |              |
|                         |                       |                      |        |    |  |             |              |              |
|                         |                       |                      |        |    |  |             |              |              |
|                         |                       |                      |        |    |  |             |              |              |

| 京都先瑞科宇大宇 |                                                                      | <u>サイトマップ</u> |
|----------|----------------------------------------------------------------------|---------------|
|          | Copyright 2017 Japan System Techniques Co., Ltd. All rights reserved |               |

- ① [未読にする] をクリックすることで、『未読』タブの一覧に追加され、 [既読にする] に
   切り替わります。 [既読にする] をクリックすることで、『既読』タブの一覧に追加され、
   [未読にする] に切り替わります。
- □ [フラグをつける] をクリックすることで [フラグつき] タブの一覧に追加され、 [フラグを はずす] に切り替わります。
- ③ 掲示情報が表示されます。
  - ※ ファイルが添付されている場合は掲示情報の左下の「添付資料を確認」から ダウンロードします。

(添付ファイルはメールには添付されません。先端なびからダウンロードしてください) ※申し込みが可能な場合は、画面下に [申込]が表示されます。クリックすることで、 [申込]が [申込取消] に切り替わり、申し込みができます。ただし、定員を超えた場 合は申し込みができません。

| 揭示内容       |                                           |           | 2" 🗙 |
|------------|-------------------------------------------|-----------|------|
|            |                                           | ■ フラグをつける |      |
| 差出人        | 服部 麻子                                     |           |      |
| カテゴリ       | 申込カテゴリ                                    |           |      |
| 件名         | () news                                   |           |      |
| <b>本</b> 文 | 申込を行ってください。                               |           |      |
| 揭示期間       | 2018/01/26(金) 11:15 ~ 2018/01/31(水) 23:59 |           |      |
| 添付資料を確認    | 에 申込                                      |           |      |

### 3-2 学生時間割

① メインメニューより [学生時間割表] を選択表示します。

|                             | 経済 2太郎 の保護者さん<br>前回ログイン:2020/04/0108:45 |     | Anna and | Constantin C | setting favorite lo |
|-----------------------------|-----------------------------------------|-----|----------|--------------|---------------------|
| 共通。 シラバス 11会 学生時間割表 試験時間  表 | ŧ                                       |     |          |              |                     |
| 学生時間「表                      |                                         |     |          |              | 学生時間劉表 [Kmd008]     |
|                             |                                         |     |          |              | PDF Excel           |
| 開請年度学期 👩 🔤 2020 👘 すべ        | *で対象 * 開講キャンパス すべて対象                    | ×   |          |              | 件 表示                |
| - 2020年度 春学期                |                                         |     |          |              | 泰宁聯合計単位 0           |
| 月曜日                         | 火曜日                                     | 水曜日 | 木曜日      | 金曜日          | 土曜日                 |
| 1                           |                                         |     |          |              |                     |
|                             |                                         |     |          |              |                     |
| 2                           |                                         |     |          |              |                     |
|                             |                                         |     |          |              |                     |
|                             |                                         | E(  | 木み       |              |                     |
| 3                           |                                         |     |          |              |                     |
|                             |                                         |     |          |              |                     |
| 4                           |                                         |     |          |              |                     |
|                             |                                         |     |          |              |                     |
| 5                           |                                         |     |          |              |                     |
|                             |                                         |     |          |              |                     |
| 6                           |                                         |     |          |              |                     |
|                             |                                         |     |          |              |                     |

② ご子女の時間割を参照します。画面右上の [PDF] [EXCEL] でデータ出力ができます。

## 3-3シラバス照会

① メインメニューより [シラバス照会] を選択し、シラバス検索画面を表示します。

| バス検索     | シラバス語会 [Kmh006]                          |   |
|----------|------------------------------------------|---|
|          | ふぜんを設った授業                                | 驼 |
| 入学年度学期   | 2015 高字詞 *                               |   |
| 学科組織     | 本学 经消经营学科 经消学科 "                         |   |
| 成績用科目分類  | 「すべて対象」                                  |   |
|          | 河底鎮用科目分類を指定する場合、入学年度学期および学科組織を指定してください。  |   |
| 授業管理部署   | 「すべて対象」、                                 |   |
| 開講年度学期   | 2020 (*) 有字期 *                           |   |
| 授業科目     | 部分一致で映第                                  |   |
| 担当教員     | 部分一致で技術                                  |   |
| 学年       | □ 平卓指定なし □1年 □2年 □3年 □4年 □5年             |   |
| 開講キャンパス  | **                                       |   |
| 科目授業種別   | (すべて対象) *                                |   |
| 開講区分     | 2010投来 网络通线数 网络西奇数 一学期前半 一学期後半 一集中捐表 一支召 |   |
| 曜日       |                                          |   |
| 時限       | 1.1税 2.2税 3.1税 4.1税 5.1税 6.1税            |   |
| 科目ナンパリング |                                          |   |
| キーワード    |                                          |   |
| 对象授莱     |                                          |   |
| 297      | Q 始表                                     |   |

 2 検索条件を設定し、 [検索] をクリックします。表示された検索結果から照会したい授業名 を選択します。

# 3-4成績照会

#### メインメニューより [成績照会]を選択表示します。

共通 👻 シラバス照会 学生時間割表 試験時間割表 成績照会

| 成績開会 成績開会 [Kmg006] |               |     |    |    |       | 成績照会 [Kmg006] |       |
|--------------------|---------------|-----|----|----|-------|---------------|-------|
| 表示パターン  しまとめて表示    | ●年度学期表示 昇順 降順 |     |    |    |       |               | PDF   |
|                    |               |     |    |    |       |               | Q 表示  |
| 2019年度春学期          |               |     |    |    |       |               |       |
|                    | 科目            | 単位数 | 秦点 | 評価 | GPA対象 | 出席率           | 教員氏名  |
| 大学共通科目             |               |     |    |    |       |               |       |
| ビジネス教養             |               |     |    |    |       |               |       |
| 経済学入門              | 経済学入門         |     | 80 | 優  | 0     |               | 経済 花子 |
| 2020年度春学期          |               |     |    |    |       |               |       |
|                    | 科目            | 単位数 | 素点 | 評価 | GPA対象 | 出席率           | 教員氏名  |
| ごみ箱                |               |     |    |    |       |               |       |
| ※ ダミー授業            |               | 0   |    |    |       |               | 経済 花子 |
| ※ ダミー授業            |               | 0   |    |    |       | -             | 経済 花子 |
| ※ ダミー授業            |               | 0   |    |    |       | -             | 経済 花子 |
| 2020年度秋学期          |               |     |    |    |       |               |       |
|                    | 料目            | 単位数 | 素点 | 評価 | GPA対象 | 出席率           | 教員氏名  |
|                    |               |     |    |    |       |               |       |

成績照会画面では、学期ごとに、科目ごとに、成績を見ることができます。

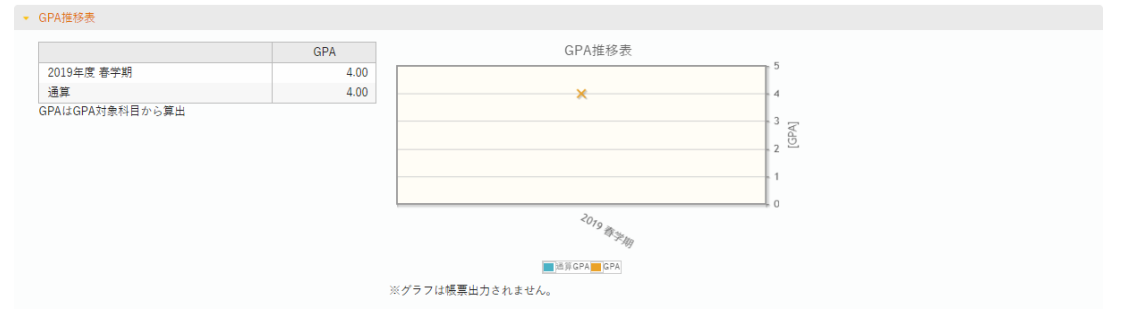

#### GPA推移表では、学期ごとにGPAの推移を見ることができます。

|                      | 科目分類 | 卒業要件単位数 | 修得済単位 | 履修中単位 | 合計単位 |
|----------------------|------|---------|-------|-------|------|
| ビジ教養                 |      | 6       | 2     | 0     | :    |
| 市民教養                 |      | 10      | 0     | 0     | (    |
| 情報分野                 |      | 2       | 0     | 0     | (    |
| 語学分野                 |      | 4       | 0     | 0     | (    |
| スタセ <sup>*</sup> ミ A |      | 2       | 0     | 0     | (    |
| X9t <sup>i</sup> ≤B  |      |         | 0     | 0     | (    |
| キャリア教育               |      | 6       | 0     | 0     | (    |
| キャリ A                |      | 2       | 0     | 0     |      |
| 学部学科                 |      | 74      | 0     | 0     |      |
| 入門                   |      |         | 0     | 0     |      |
| キャリア                 |      | 4       | 0     | 0     |      |
| 基礎必修                 |      | 12      | 0     | 0     |      |
| 必修以外                 |      |         | 0     | 0     |      |
| 展開演習                 |      |         | 0     | 0     |      |
| 任意                   |      | 20      | 0     | 0     |      |
| <u> </u>             |      |         | 2     | 0     | 1    |

単位取得状況では、科目分類ごとに、卒業要件単位数、修得済単位、履修中単位、 合計単位を見ることができます。

### 4. Q&A

### こんなときは Q.ログインできません

A.ID・パスワードを正しく入力していますか? 入力の際は、アルファベットの大文字・小文字、半角・全角を間違えがちです。 また、"0 (ゼロ)" と "o (オー)"、"1 (イチ)" と "l (エル)" など数字とアルフ ァベットの間違いもよくある誤りです。

#### Q.クリックしても画面が変わりません

A. ポップアップがブロックされている可能性があります。
 ポップアップを有効にするようブラウザを設定してください。

### Q.ログイン画面からの仮パスワード発行の手順 (パスワードを忘れた方はこちら)

A. ログイン画面の LOGIN ボタンの下にある「パスワードを忘れた方はこ ちら」のリンクより仮パスワードを発行してください。

### Q.ID・パスワード忘れ等お問い合わせについて

A.アカウントを再発行しますので、「ID・パスワード再発行」については、下記のフ オームよりお問い合わせください。※再発行は保護者・保証人様に限ります

| 先端なび                                                                                                    | Ķ 🔪                 | MS Forms                                                                                                    |  |  |
|----------------------------------------------------------------------------------------------------|---------------------|----------------------------------------------------------------------------------------------------|--|--|
| CONCENTRATION      CONCENTRATION       CONCENTRATION       CONCENTRATION       CONCENTRAT | UNVERSAL PASSPORT** | <section-header><section-header><section-header><section-header><section-header><text><text><text><text><text><text><text><text><text><text><text><text><text><text></text></text></text></text></text></text></text></text></text></text></text></text></text></text></section-header></section-header></section-header></section-header></section-header> |  |  |
|                                                                                                    |                     | <ol> <li>問会世内容を選択し「次へ」をクリックください。*</li> <li>IDをされた、紛失した</li> <li>(アパスワードを発行できない(先端なびハメールアドレスを登除してない、登除したメールアドレスを忘れた)</li> <li>保護者ボークルの初期設定、操作方法の質問</li> <li>保護者ボークルの内容に関するお問い会わせ</li> </ol>                                                                                                    |  |  |